Débuter avec PhotoFiltre

## <u>Tutoriel N°5:</u> Palette de couleurs Outil Pipette Outil Remplissage (Pot de peinture)

## La palette de couleurs - L'Outil Pipette

L'outil **Pipette** permet de **sélectionner une couleur d'une image** et faire une nouvelle couleur de premier plan ou d'arrière plan.

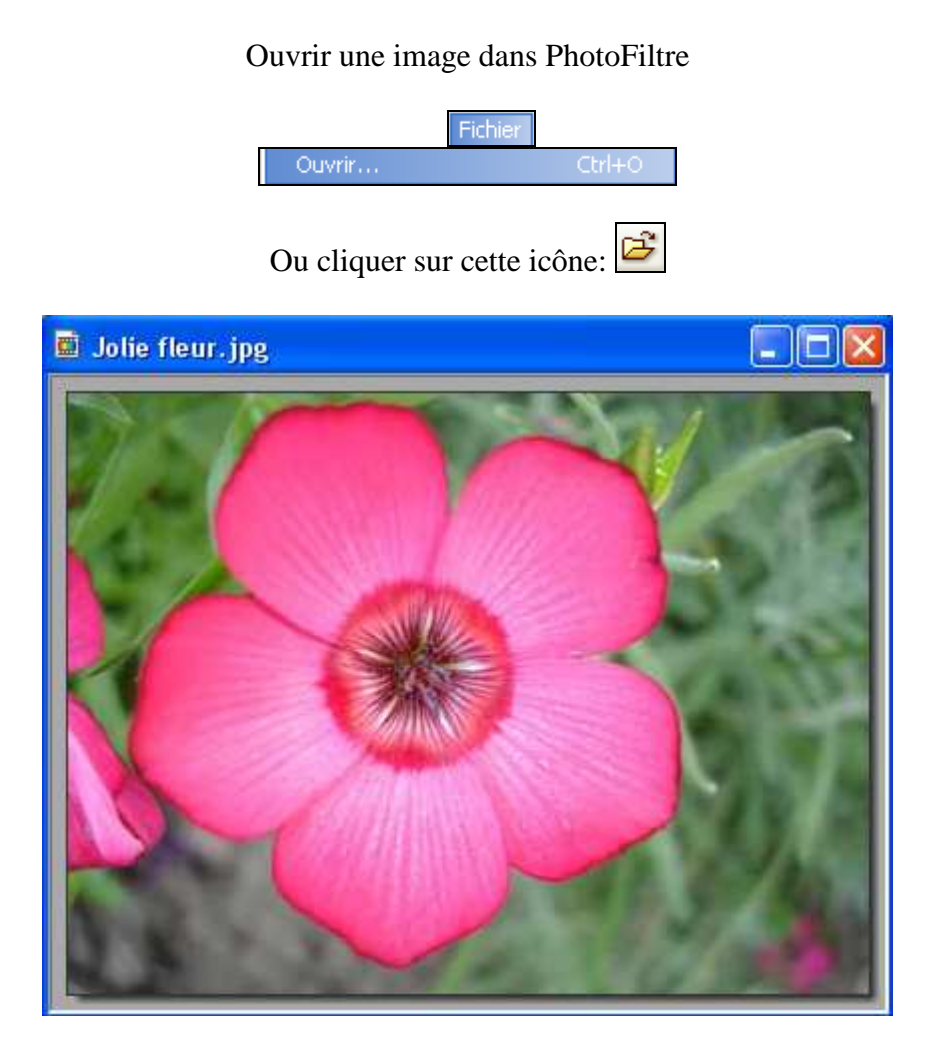

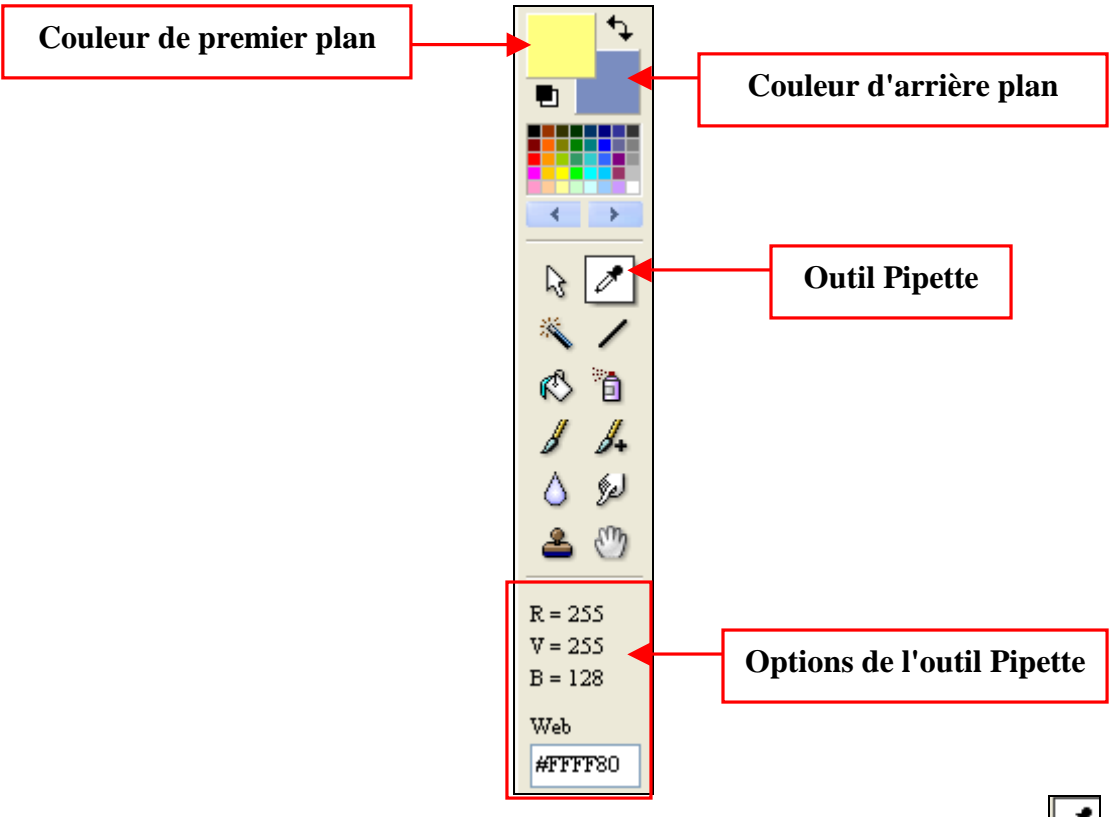

Pour sélectionner une couleur dans l'image, il faut sélectionner l'outil Pipette en cliquant dessus l'outil et amener la pipette sur votre image.

- En **cliquant gauche** sur une couleur de l'image, c'est **la couleur de premier plan** qui va prendre la nouvelle couleur.
- En **cliquant droit** sur une couleur de l'image, c'est **la couleur d'arrière plan** qui prendra la nouvelle couleur.

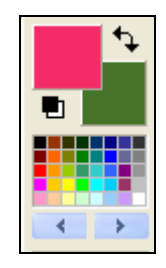

Pour inverser les couleurs de premier plan et d'arrière plan, il faut cliquer sur l'icône

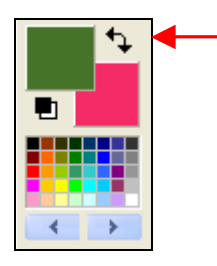

## La palette de couleurs – L'Outil Remplissage (Pot de peinture)

L'outil Remplissage permet de remplir une sélection, une nouvelle image sur fond blanc.

Ouvrir une nouvelle image sur fond blanc dans PhotoFiltre

| Nouveau Ctrl+N                |
|-------------------------------|
|                               |
| Ou cliquer sur cette icône:   |
|                               |
| Nouveau                       |
| Taille en pixels / Mémoire    |
| Largeur : Hauteur : Mémoire : |
| 400 300 301,00 K0             |
| Nouvelle taille               |
| Largeur :                     |
|                               |
|                               |
| Résolution :                  |
| 72,00 pixels/pouces           |
| Fond · Motif de fond :        |
|                               |
| Taille prédéfinie :           |
| <personnalisé></personnalisé> |
|                               |
| Ok Annuler OK pour valide     |
| <b>OK</b> pour vande          |
| 🗉 Sans titre 1                |
|                               |
|                               |
|                               |
|                               |
|                               |
|                               |
|                               |
|                               |
|                               |
|                               |
|                               |
|                               |

Sélectionner l'outil **Pipette** dans la palette d'outils à droite de logiciel.

Cliquer sur la couleur de premier plan pour faire apparaître la boite de sélection de couleurs.

| Couleurs                               | ? 🛛                                               |
|----------------------------------------|---------------------------------------------------|
| Couleurs de base :                     | -:-                                               |
| Couleurs personnalisées :              |                                                   |
|                                        | Teinte : 65 Rouge : 69<br>Satur. : 116 Vert : 115 |
| Définir les couleurs personnalisées >> | Couleur  Unie Lum. : 73 Bleu : 40                 |
| OK Annuler                             | Ajouter aux couleurs personnalisées               |

Pour choisir une couleur, on peut cliquer sur une des cases ou cliquer à droite dans la partie carrée, et se servir de la petite flèche sur éclaircir ou foncer la couleur.

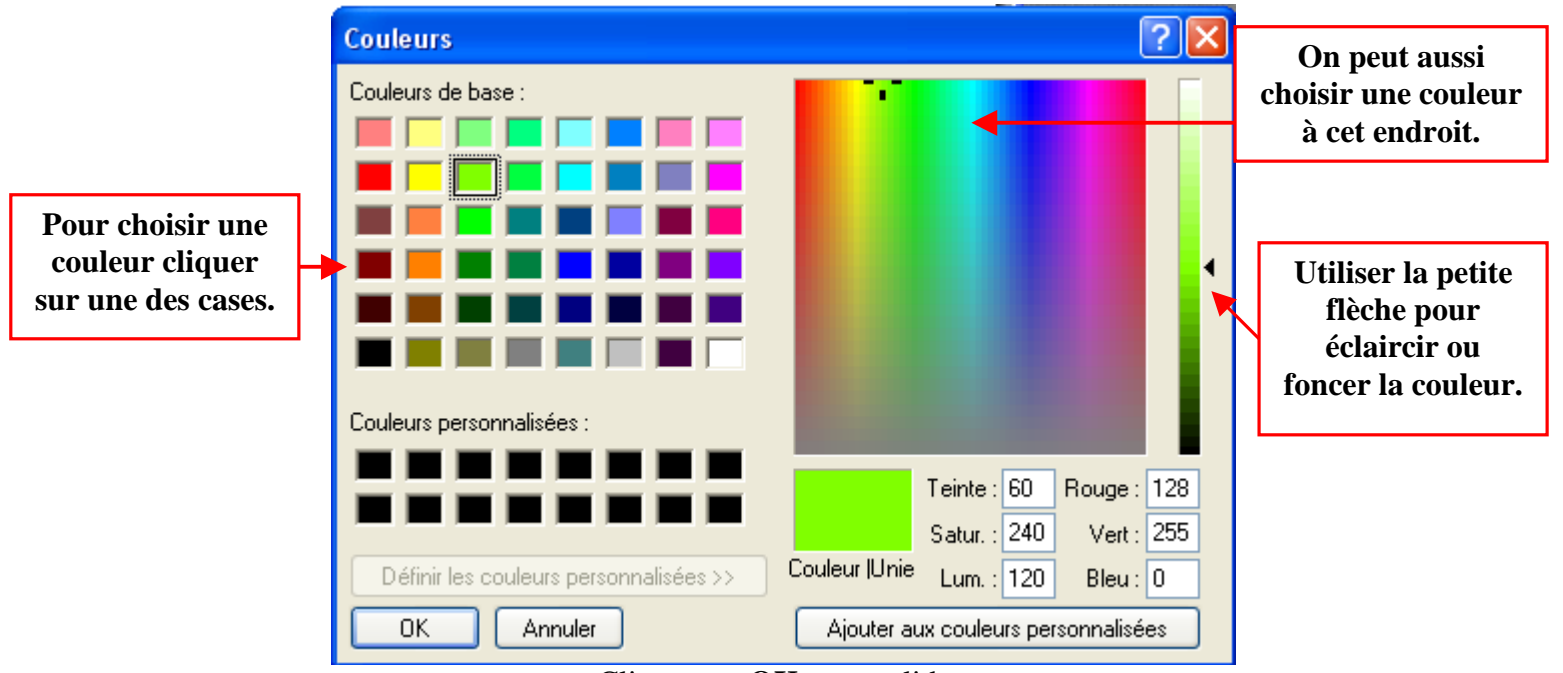

Cliquer sur OK pour valider.

La couleur app<u>araît dans l</u>e premier plan.

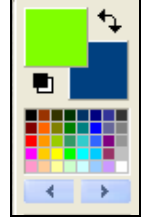

Sélectionner l'outil "**Remplissage**" dans la palette d'outils.

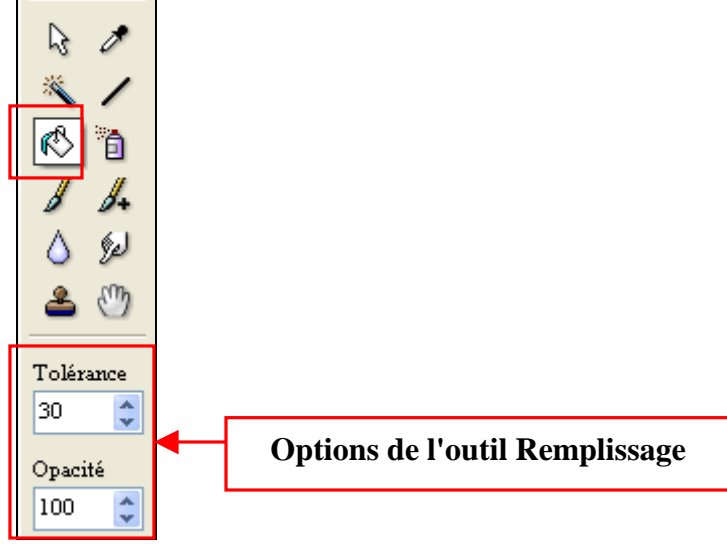

Amener l'outil remplissage sur la nouvelle image sur fond blanc, et **cliquer gauche une fois** pour mettre la couleur choisie.

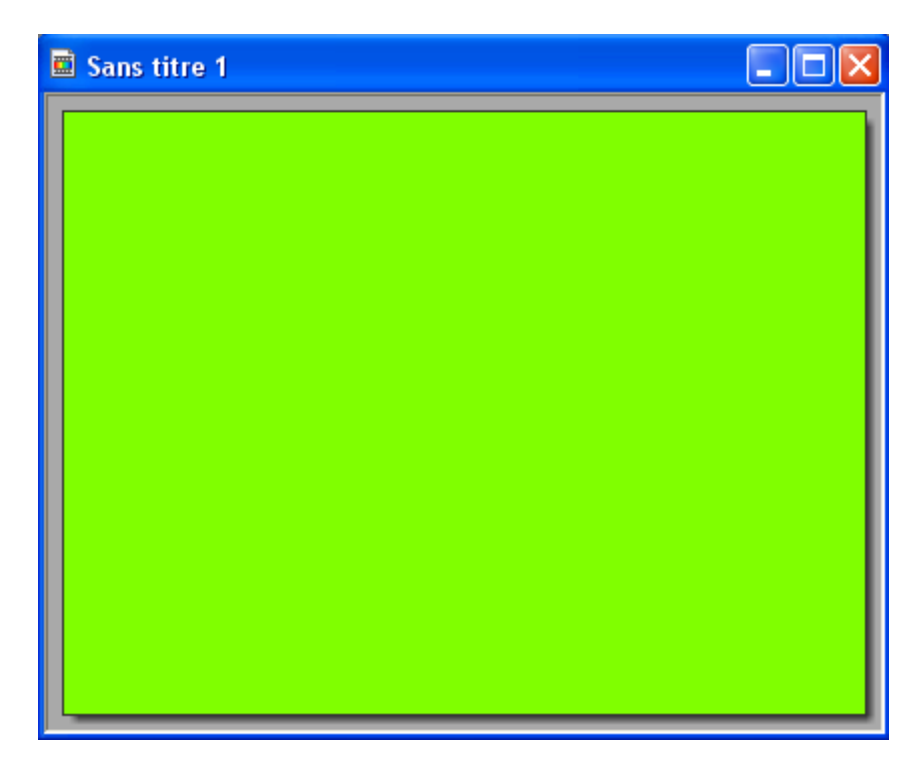

Faire des essais en rajoutant des sélections dans cette image (voir tutoriel N°3 pour faire une sélection) et mettre une autre couleur à chaque sélection.

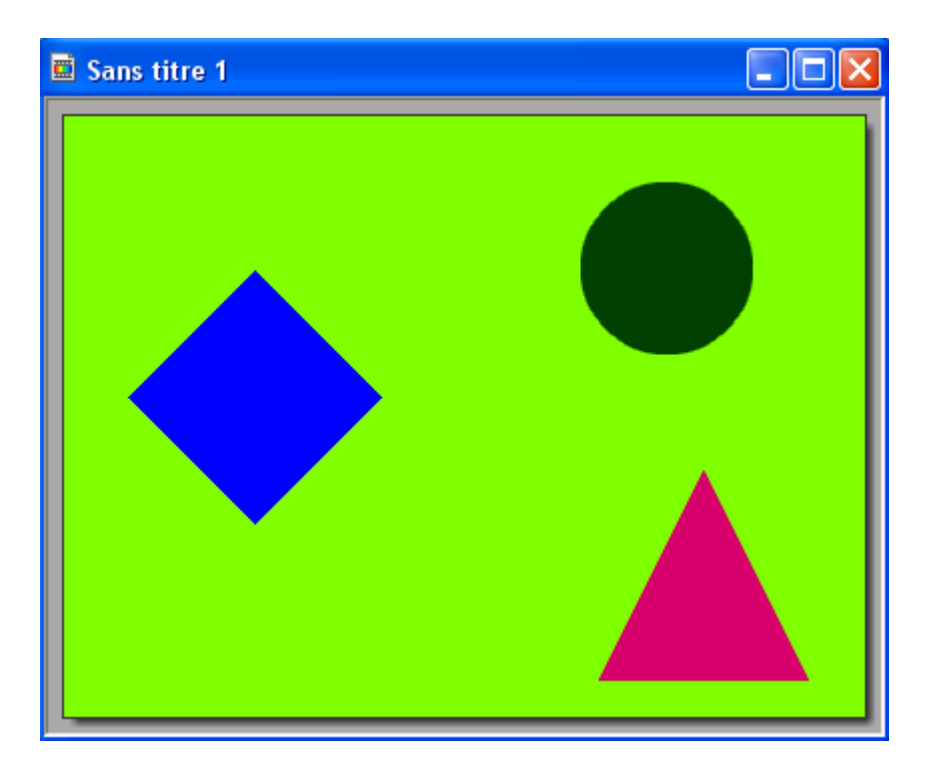

Si vous voulez enregistrer votre chef-d'œuvre:

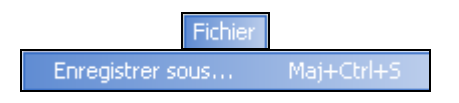

Bon travail!!

MCM